## **Completing Your Week of Welcome Waiver In Guidebook**

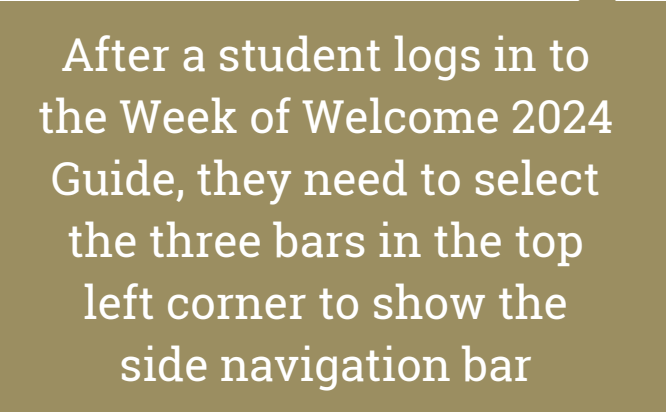

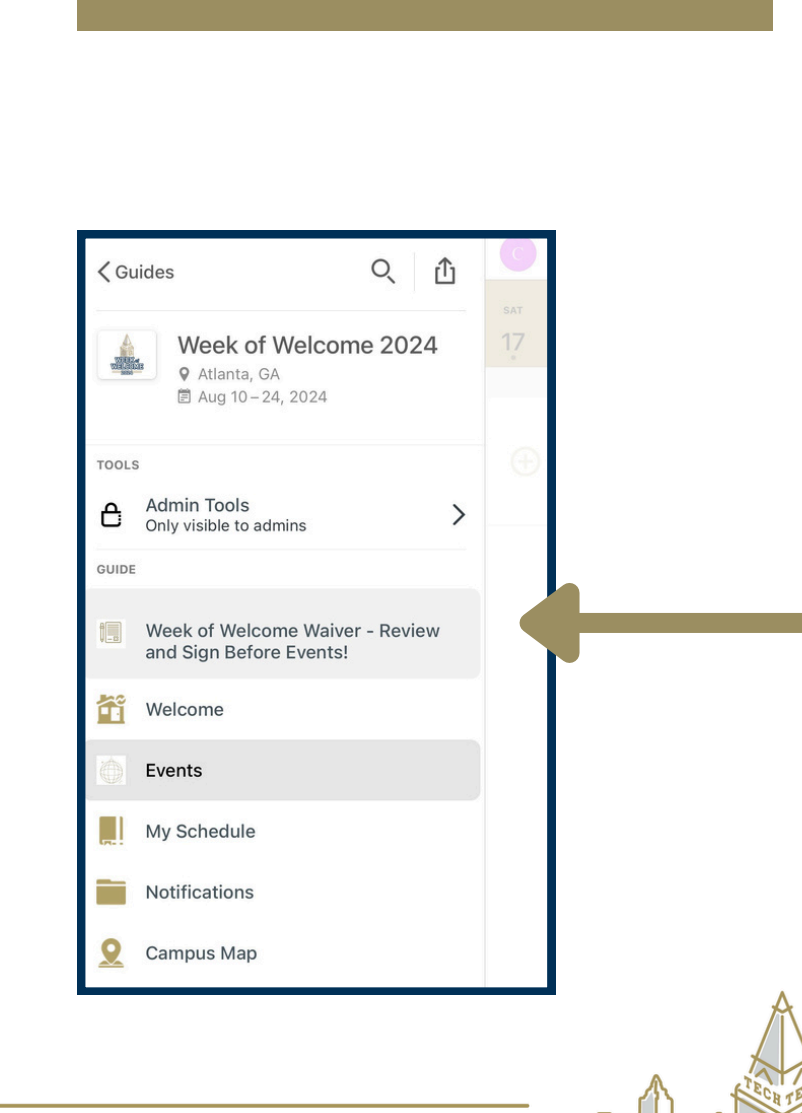

| Ξ                   | Q Events                 |                                                  |                                     |                           | +              | С         |
|---------------------|--------------------------|--------------------------------------------------|-------------------------------------|---------------------------|----------------|-----------|
| SUN                 | мон<br>12                | тие<br>13                                        | UGUST 202<br>WED<br>14              | <sup>24</sup> тно<br>15   | <sup>fri</sup> | sat<br>17 |
| 7:00 PM (EDT)       |                          |                                                  |                                     |                           |                |           |
| 7:00 PM<br>10:00 PM | Bap<br>Gar<br>9 Bo<br>RE | otist Col<br>me Nigh<br>CM- 740 T<br>G. OPENS AU | llegiate<br>It<br>Jechwood<br>JG 10 | Ministry<br><sub>Dr</sub> | (BCM)          | (+)       |
|                     |                          |                                                  |                                     |                           |                |           |
|                     |                          |                                                  |                                     |                           |                |           |
|                     |                          |                                                  |                                     |                           |                |           |
|                     |                          |                                                  |                                     |                           |                |           |
|                     |                          |                                                  |                                     |                           |                |           |
|                     |                          |                                                  |                                     |                           |                |           |
| No.                 |                          |                                                  |                                     |                           |                | 0         |
| Now                 | E                        | VENTS                                            |                                     | MY SCHED                  | ULE            | ⋓         |

Click on "Week of Welcome Waiver - Review and Sign Before Events!"

### **AUGUST 12-18**

welcomehome.gatech.edu

# **Completing Your Week of Welcome Waiver In Guidebook**

Ξ Details The student should review Week of Welcome Waiver the PDF of the waiver. Waiver If you are 18 or older, please read the PDF waiver and then move to the survey at the bottom of this page that says for 18 and older to complete the waiver for Week of Welcome events. Show your Based on the student's age "Completed Survey" page at events that require a waiver on August 12, the student If you are under 18 or will be by August 12, 2024, will either select the "18 please complete the survey at the bottom of this page for students under 17. This will allow us to email and up" or "17 and under" your parent/guardian the waiver to sign for you. Show your "Completed Survey" page at events that form to complete. require a waiver. PDFS Week of Welcome Waiver Required FORMS 1. First Name Week of Welcome Waiver - 18 and up The student will Complete this waiver to attend Week of Welcome events! need to fill out Week of Welcome - 17 and under Complete this form for your guardian to sign your waive... Required the information 2. Last Name on the form Week of Welcome - 17 and u... < Required

3. Last 4 Digits of your GT ID

Required

4. GT Email Address

Students should show this "Form Submitted" page at events where waivers are needed.

X Oil

**HO** 

Form submitted. Thanks for filling it out!

>

View my answers

Note, if a student is under 18, the waiver will be manually sent to their guardian's email in DocuSign. It will not automatically send.

## **AUGUST 12-18**

#### welcomehome.gatech.edu